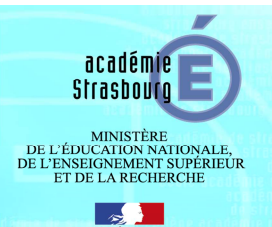

## TUTORIEL AGENDA – COMMENT GERER LES RDV CANDIDATS ?

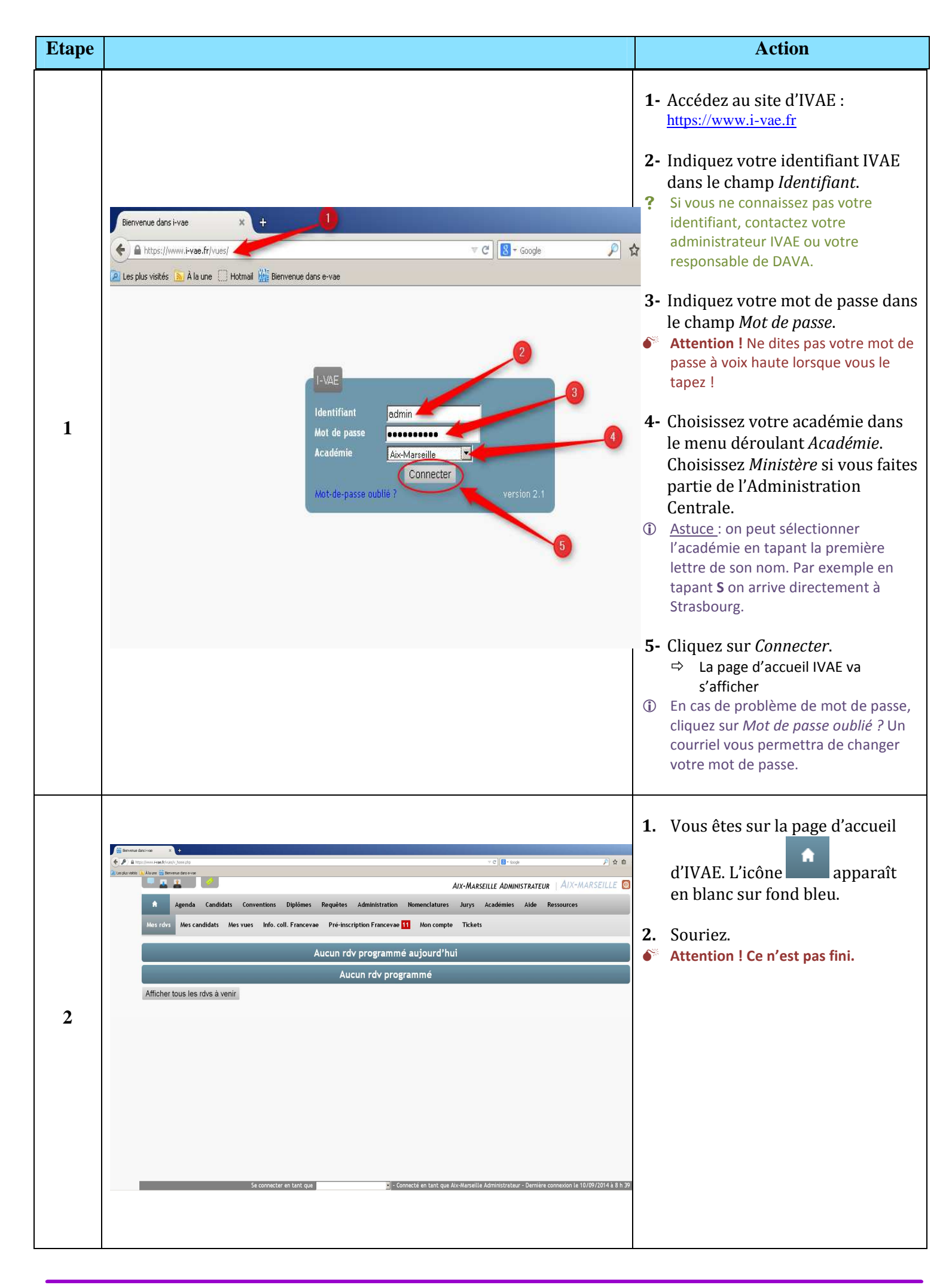

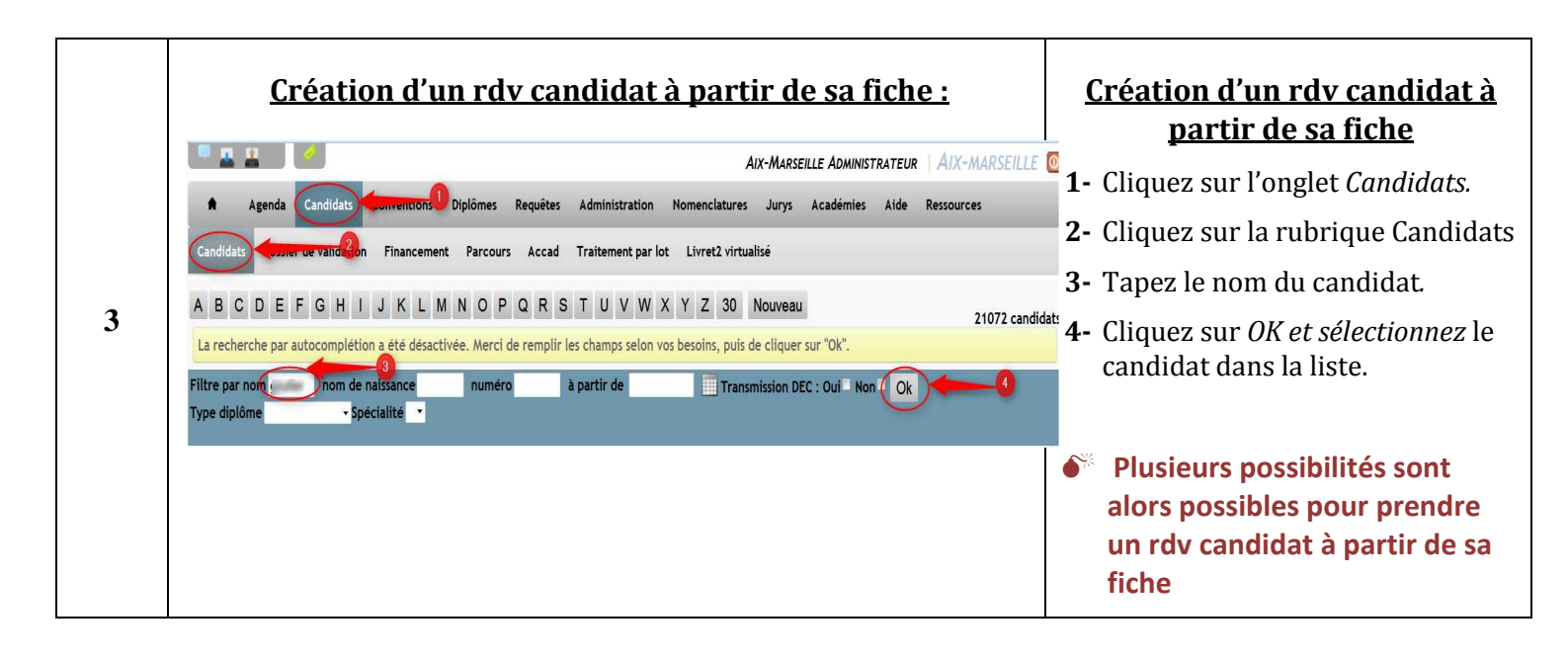

| Agenda Ca Candidats Dossier de                                                                                                    | andidats Convention                                                                                                   | ns Diplômes Requêtes Administ<br>ement Parcours Accad Traiteme                                                                                                    | nt par lot Livret2 virtualisé | <ul> <li>cliquez sur la rubrique <i>Parcon</i></li> <li><b>2-</b> Si le candidat a contractualisé</li> </ul>                                                                                                    |
|----------------------------------------------------------------------------------------------------|----------------------------------------------------------------------------------------------------|----------------------------------------------------------------------------------------------------|-------------------------------|----------------------------------------------------------------------------------------------------|
| Candidat G                                                                                                    |                                                                                                    |                                                                                                    | plome vise (40031210) BAC PR  | accompagnement, vous verre                                                                                                    |
|                                                                                                    |                                                                                                    | Prendre un                                                                                                    | nouveau rdv                   | l'accompagnement vous pour                                                                                                    |
| _                                                                                                    | _                                                                                                    | Itinéraire : PREST                                                                                                    | ATION VAE DDC 15H             | alors cliquez sur <i>Placer ce rdv</i>                                                                                                    |
| DATE H                                                                                                    | DRAIRES DURÉE                                                                                                    | NOM DE L'ÉTAPE                                                                                                    | NOM DE L'ACTIVITÉ             | pour planifier les étapes                                                                                                    |
| Placer ce rdv                                                                                                    | -2 03h00                                                                                                    | Atelier Appropriation                                                                                                    | Accompagnement collectif      | d'accompagnement. Une fenê                                                                                                    |
| Placer ce rdv                                                                                                    | 02h00                                                                                                    | Atelier Formalisation                                                                                                    | Accompagnement collectif      | s'ouvre.                                                                                                    |
| Placer ce rdv                                                                                                    | 02h00                                                                                                    | Etude Personnalisée du Projet                                                                                                    | Accompagnement individuel     | <b>3-</b> Choisir l' <i>agenda</i> /utilisateur                                                                                                    |
| Placer ce rdv                                                                                                    | 02h00                                                                                                    | Accompagnement Métier individuel                                                                                                    | Accompagnement individuel     | concerné par le rdy                                                                                                    |
| Placer ce rdv                                                                                                    | 03h00                                                                                                    | Accompagnement Metier collectif                                                                                                    | Accompagnement collectif      | A Cliques our Aigutor à un ronde                                                                                                    |
|                                                                                                    | 031100                                                                                                    |                                                                                                    |                               | vous collectif si cela est le cas                                                                                                    |
|                                                                                                    |                                                                                                    |                                                                                                    |                               | <b>5-</b> Cliquez sur <i>Placer le rdv</i>                                                                                                    |
| Ajouter à un renc                                                                                                    | lez-vous collectif                                                                                                    | Placer le rdv                                                                                                    | -0                            |                                                                                                    |
| Ajouter à un rend<br>Agenda Ca<br>agenda de A<br>Nouveau rendez-vous<br>ode prospection<br>Mode vue Vue 1 ~ N                                                                                                    | ndidats Conventio                                                                                                    | ns Diplômes Requêtes Administ<br>Aujourd'hr<br>Aller à la da<br>19/11/2014                                                                                                    | ration Nomenclatures Jurys    | Vous êtes redirigé(e) vers l' <i>Agen</i><br>de l'utilisateur choisi<br><b>6-</b> Indiquez la <i>date</i> du rdv<br><b>7-</b> Cliquez sur <i>Agenda</i> .<br><b>8-</b> Cliquez sur la plage horaire du<br>rdy souhaitée.     |
| Ajouter à un rend<br>Ajouter à un rend<br>Agenda de A<br>Nouveau rendez-vous<br>tode prospection<br>Mode vue Vue 1 - N<br>AGENDA DE ADMINIST                                                                                                    | ndidats Convention<br>Mode agenda<br>ombre de jour : 1                                                                | ns Diplômes Requêtes Administ<br>Aujourd'h<br>Mode planning<br>1LLE                                                                                                    | ration Nomenclatures Jurys    | Vous êtes redirigé(e) vers l' <i>Agen</i><br>de l'utilisateur choisi<br>6- Indiquez la <i>date</i> du rdv<br>7- Cliquez sur <i>Agenda</i> .<br>8- Cliquez sur la plage horaire du<br>rdv souhaitée.                          |
| Ajouter à un rend<br>Agenda de A<br>Nouveau rendez-vous<br>ode prospection<br>Mode vue Vue 1 • N<br>AGENDA DE ADMINIST<br>HRES                                                                                                    | Iez-vous collectif                                                                                                    | Placer le rdv<br>Placer le rdv<br>Placer le rdv<br>Mode planning<br>19/11/2014<br>Agenda<br>11LE<br>MARDI<br>18/11/14<br>MER<br>19/1                                                                                                    | ration Nomenclatures Jurys    | Vous êtes redirigé(e) vers l' <i>Agen</i><br>de l'utilisateur choisi<br>6- Indiquez la <i>date</i> du rdv<br>7- Cliquez sur <i>Agenda</i> .<br>8- Cliquez sur la plage horaire du<br>rdv souhaitée.                          |
| Ajouter à un rend<br>Ajouter à un rend<br>Agenda de A<br>Nouveau rendez-vous<br>ode prospection<br>Mode vue Vue 1 • N<br>AGENDA DE ADMINIST<br>HRES<br>7H-7H30                                                                                                    | Indidats Convention<br>Mode agenda<br>ombre de jour : 1<br>RATEUR AIX-MARSI<br>LUNDI<br>17/11/14                      | ILLE MARDI MARDI M | ration Nomenclatures Jurys    | <ul> <li>Vous êtes redirigé(e) vers l'Agent<br/>de l'utilisateur choisi</li> <li>6- Indiquez la <i>date</i> du rdv</li> <li>7- Cliquez sur Agenda.</li> <li>8- Cliquez sur la plage horaire du<br/>rdv souhaitée.</li> </ul> |
| Ajouter à un rend<br>Agenda de A<br>Nouveau rendez-vous<br>ode prospection<br>Mode vue Vue 1 v N<br>AGENDA DE ADMINIST<br>HRES<br>7H-7H30<br>7H30-8H                                                                                                    | Iez-vous collectif<br>ndidats Conventio<br>Mode agenda<br>ombre de jour : 1<br>RATEUR AIX-MARSE<br>LUN DI<br>17/11/14 | ILLE                                                                                                    | ration Nomenclatures Jurys    | Vous êtes redirigé(e) vers l' <i>Agen</i><br>de l'utilisateur choisi<br><b>6-</b> Indiquez la <i>date</i> du rdv<br><b>7-</b> Cliquez sur <i>Agenda</i> .<br><b>8-</b> Cliquez sur la plage horaire du<br>rdv souhaitée.     |
| Ajouter à un rend<br>Agenda de A<br>Nouveau rendez-vous<br>ode prospection<br>Mode vue Vue 1 • N<br>AGENDA DE ADMINIST<br>HRES<br>7H-7H30<br>7H30-8H<br>8H-8H30                                                                                                    | ndidats Convention                                                                                                    | Placer le rdv<br>Placer le rdv<br>Ins Diplômes Requêtes Administ<br>Aujourd'hr<br>Aller à la di<br>19/11/2014<br>Agenda<br>ILLE<br>MARDI MER<br>18/11/14 19/                                                                                                    | ration Nomenclatures Jurys    | Vous êtes redirigé(e) vers l' <i>Agen</i><br>de l'utilisateur choisi<br>6- Indiquez la <i>date</i> du rdv<br>7- Cliquez sur <i>Agenda</i> .<br>8- Cliquez sur la plage horaire du<br>rdv souhaitée.                          |
| Ajouter à un rend<br>Ajouter à un rend<br>Agenda de A<br>Nouveau rendez-vous<br>ode prospection<br>Mode vue Vue 1 - N<br>AGENDA DE ADMINIST<br>HRES<br>7H-7H30<br>7H30-8H<br>8H-8H30<br>8H30-9H                                                                                      | Indidats Convention<br>Mode agenda<br>ombre de jour : 1<br>RATEUR AIX-MARSE                                           | ILLE MARDI NARDI N | ration Nomenclatures Jurys    | <ul> <li>Vous êtes redirigé(e) vers l'Agent<br/>de l'utilisateur choisi</li> <li>6- Indiquez la <i>date</i> du rdv</li> <li>7- Cliquez sur Agenda.</li> <li>8- Cliquez sur la plage horaire du<br/>rdv souhaitée.</li> </ul> |
| Ajouter à un rend<br>Ajouter à un rend<br>Agenda de A<br>Nouveau rendez-vous<br>Iode prospection<br>Mode vue Vue 1 - N<br>AGENDA DE ADMINIST<br>HRES<br>7H-7H30<br>7H30-8H<br>8H-8H30<br>8H30-9H<br>9H-9H30                                                                          | Iez-vous collectif<br>ndidats Conventio<br>Mode agenda<br>ombre de jour : 1<br>RATEUR AIX-MARSE<br>LUN DI<br>17/11/14 | Placer le rdv<br>Placer le rdv<br>Ins Diplômes Requêtes Administ<br>Aujourd'h<br>Aller à la de<br>19/11/2014<br>Agenda<br>SILLE<br>MARDI MER<br>18/11/14 19/                                                                                                    | ration Nomenclatures Jurys    | Vous êtes redirigé(e) vers l'Agen<br>de l'utilisateur choisi<br>6- Indiquez la <i>date</i> du rdv<br>7- Cliquez sur <i>Agenda</i> .<br>8- Cliquez sur la plage horaire du<br>rdv souhaitée.                                  |
| Ajouter à un rend<br>Agenda Ca<br>genda de A<br>Nouveau rendez-vous<br>ode prospection<br>Mode vue Vue 1 - N<br>AGENDA DE ADMINIST<br>HRES<br>7H-7H30<br>7H30-8H<br>8H-8H30<br>8H30-9H<br>9H-9H30<br>9H30-10H                                                                        | Iez-vous collectif<br>ndidats Conventio<br>Mode agenda<br>ombre de jour : 1<br>RATEUR AIX-MARSE<br>LUNDI<br>17/11/14  | Placer le rdv Placer le rdv Placer le rdv Placer le rdv Node planning Placer le rdv Aller à la di 19/11/2014 Aller à la di 19/11/2014 Agenda Placer le rdv Aller à la di 19/11/2014 Agenda Placer le rdv Aller | ration Nomenclatures Jurys    | Vous êtes redirigé(e) vers l'Agen<br>de l'utilisateur choisi<br>6- Indiquez la <i>date</i> du rdv<br>7- Cliquez sur <i>Agenda</i> .<br>8- Cliquez sur la plage horaire du<br>rdv souhaitée.                                  |
| Ajouter à un rend<br>Ajouter à un rend<br>Agenda de A<br>Nouveau rendez-vous<br>ode prospection<br>Mode vue Vue 1 • N<br>AGENDA DE ADMINIST<br>HRES<br>7H-7H30<br>7H30-8H<br>8H-8H30<br>8H30-9H<br>9H-9H30<br>9H30-10H<br>10H-10H30                                                  | Indidats Convention<br>Mode agenda<br>ombre de jour : 1<br>RATEUR AIX-MARSI<br>LUNDI<br>17/11/14                      | ILLE MARDI 18/11/14 Mere 18/11/14 Mere 18/11/11/14 Mere 18/11/14 Mere 18/11/14 Mere 18/11/14 Mere 18 | station Nomenclatures Jurys   | <ul> <li>Vous êtes redirigé(e) vers l'Agende l'utilisateur choisi</li> <li>6- Indiquez la <i>date</i> du rdv</li> <li>7- Cliquez sur Agenda.</li> <li>8- Cliquez sur la plage horaire du rdv souhaitée.</li> </ul>           |
| Ajouter à un rend<br>Ajouter à un rend<br>Agenda de A<br>Nouveau rendez-vous<br>ode prospection<br>Mode vue Vue 1 - N<br>AGENDA DE ADMINIST<br>HRES<br>7H-7H30<br>7H30-8H<br>8H-8H30<br>8H30-9H<br>9H-9H30<br>9H30-10H<br>10H-10H30<br>10H30-11H                                     | Iez-vous collectif                                                                                                    | ILLE MARDI MARDI MARDI MARDI MARDI MARDI MARDI MARDI MARDI MARDI MARDI MARDI MARDI MARDI MARDI MER MARDI MER MARDI MER MER MER MER MER MER MER MER MER MER                       | ration Nomenclatures Jurys    | <ul> <li>Vous êtes redirigé(e) vers l'Agende l'utilisateur choisi</li> <li>6- Indiquez la <i>date</i> du rdv</li> <li>7- Cliquez sur Agenda.</li> <li>8- Cliquez sur la plage horaire du rdv souhaitée.</li> </ul>           |
| Ajouter à un rend<br>Agenda Ca<br>genda de A<br>Nouveau rendez-vous<br>ode prospection<br>Mode vue Vue 1 v N<br>AGENDA DE ADMINIST<br>HRES<br>7H-7H30<br>7H30-8H<br>8H-8H30<br>8H30-9H<br>9H-9H30<br>9H30-10H<br>10H-10H30<br>10H30-11H<br>11H-11H30                                 | Iez-vous collectif                                                                                                    | Placer le rdv Placer le rdv Pl | ration Nomenclatures Jurys    | Vous êtes redirigé(e) vers l'Agen<br>de l'utilisateur choisi<br>6- Indiquez la <i>date</i> du rdv<br>7- Cliquez sur <i>Agenda</i> .<br>8- Cliquez sur la plage horaire du<br>rdv souhaitée.                                  |
| Ajouter à un rend<br>Ajouter à un rend<br>Agenda de A<br>Nouveau rendez-vous<br>ode prospection<br>Mode vue Vue 1 - N<br>AGENDA DE ADMINIST<br>HRES<br>7H-7H30<br>7H30-8H<br>8H-8H30<br>8H30-9H<br>9H30-10H<br>10H-10H30<br>10H30-11H<br>11H-11H30<br>11H30-12H                      | Iez-vous collectif                                                                                                    | ILLE MARDI 18/11/14 19/                                                                                                    | cration Nomenclatures Jurys   | <ul> <li>Vous êtes redirigé(e) vers l'Agende l'utilisateur choisi</li> <li>6- Indiquez la <i>date</i> du rdv</li> <li>7- Cliquez sur Agenda.</li> <li>8- Cliquez sur la plage horaire du rdv souhaitée.</li> </ul>           |
| Ajouter à un rend<br>Ajouter à un rend<br>Agenda de A<br>Nouveau rendez-vous<br>Node vue Vue 1 - N<br>AGENDA DE ADMINIST<br>HRES<br>7H-7H30<br>7H30-8H<br>8H-8H30<br>8H30-9H<br>9H-9H30<br>10H40-10H30<br>10H40-11H<br>10H-10H30<br>10H30-11H<br>11H-11H30<br>11H30-12H<br>12H-12H30 | Iez-vous collectif                                                                                                    | Placer le rdv Placer le rdv Pl | ration Nomenclatures Jurys    | <ul> <li>Vous êtes redirigé(e) vers l'Agende l'utilisateur choisi</li> <li>6- Indiquez la <i>date</i> du rdv</li> <li>7- Cliquez sur <i>Agenda</i>.</li> <li>8- Cliquez sur la plage horaire du rdv souhaitée.</li> </ul>    |

L

4

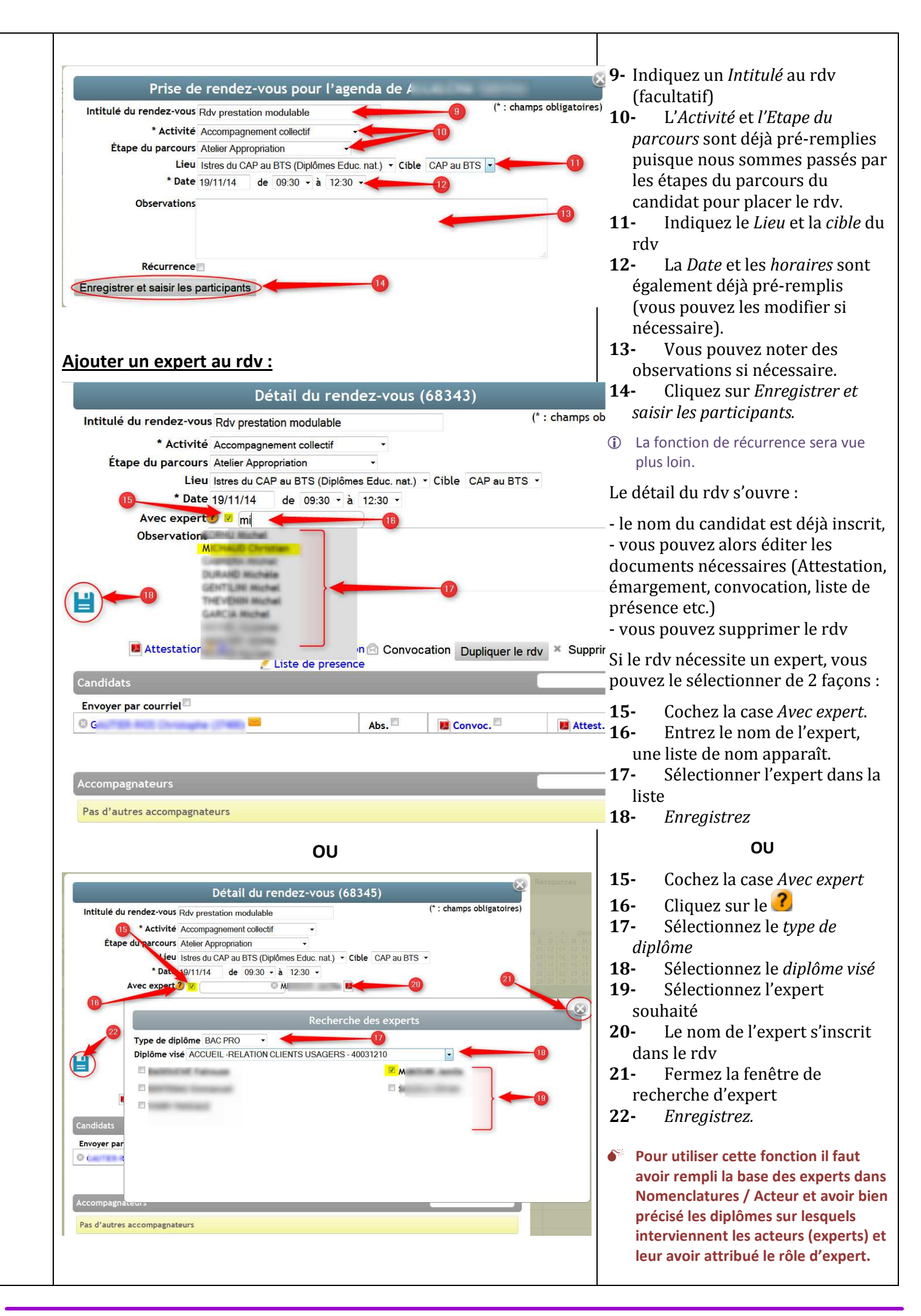

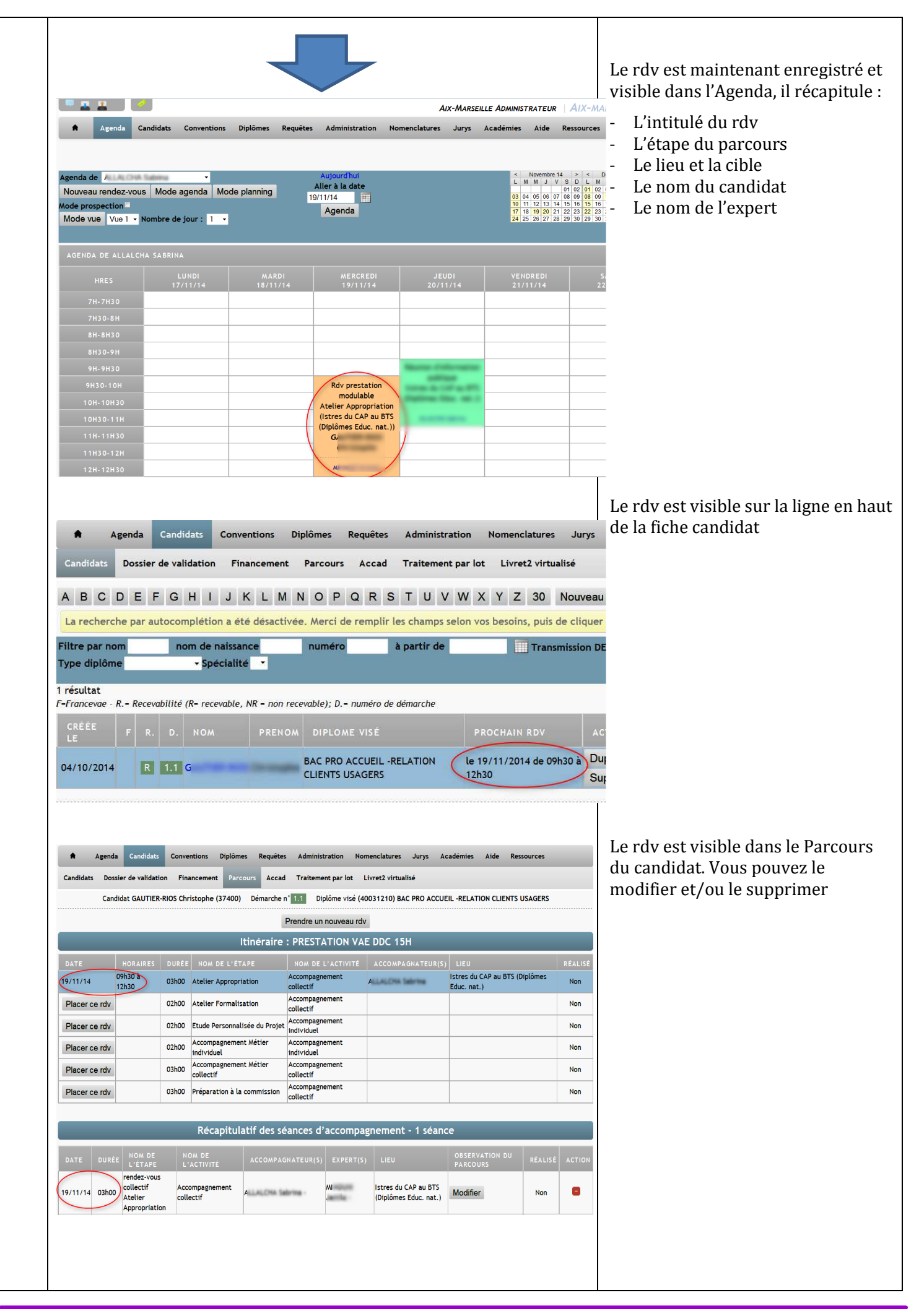

|                                                                                                    |                                                                                          |                                                              |                                                                                                    | res Jurys Académies Aide                                                                                                    | Ressources                                                                                                    |                                                                                                    |
|----------------------------------------------------------------------------------------------------|------------------------------------------------------------------------------------------|--------------------------------------------------------------|----------------------------------------------------------------------------------------------------|----------------------------------------------------------------------------------------------------|----------------------------------------------------------------------------------------------------|----------------------------------------------------------------------------------------------------|
| Agenda de Agenda Cano<br>Agenda de Agenda de Agen                                                                                                    | didats Conventions<br>Mode agenda Mode                                                   | Diplômes Requêtes A<br>Planning Aller<br>19/11 A             | dministration Nomenclatu<br>jourd'hui<br>* à la date<br>14                                             | <ul> <li>Movemb</li> <li>M M J</li> <li>G 44 05 06</li> <li>10 11 12 13</li> <li>17 16 19 24</li> <li>24 25 (26) 27</li> </ul>                                                                                                    | re 14         >         C Décembre 14           V         D         L         M         J         V           01         02         01         02         03         04         05         06           00         00         06         06         01         11         12         13           14         16         16         16         16         17         11         20         21         22         23         24         25         26         27         28         29         30         31         1         1         1         1         1         1         1         1         1         1         1         1         1         1         1         1         1         1         1         1         1         1         1         1         1         1         1         1         1         1         1         1         1         1         1         1         1         1         1         1         1         1         1         1         1         1         1         1         1         1         1         1         1         1         1         1 | <b>1-</b> Une fois le rdv réalisé, allez da<br>l'Agenda et cliquez sur le rdv à                                                                                                    |
| AGENDA DE ALLALCHA                                                                                                    | SABRINA                                                                                  |                                                              |                                                                                                    |                                                                                                    | <<< >>>                                                                                                    | valider.                                                                                                    |
| HRES                                                                                                    | LUNDI<br>17/11/14                                                                        | MARDI<br>18/11/14                                            | MERCREDI<br>19/11/14 2                                                                                 | JEUDI VENDREDI<br>0/11/14 21/11/14                                                                                                    | SAMEDI<br>22/11/14                                                                                                    |                                                                                                    |
| 7H-7H30<br>7H30-8H                                                                                                    |                                                                                          |                                                              |                                                                                                    |                                                                                                    |                                                                                                    |                                                                                                    |
| 8H-8H30                                                                                                    |                                                                                          |                                                              |                                                                                                    |                                                                                                    |                                                                                                    |                                                                                                    |
| 9H-9H30                                                                                                    |                                                                                          |                                                              |                                                                                                    | Colorestee                                                                                                    |                                                                                                    |                                                                                                    |
| 9H30-10H<br>10H-10H30                                                                                                    |                                                                                          | Ate                                                          | Rdv prestation<br>modulable                                                                            | a con a the                                                                                                    |                                                                                                    |                                                                                                    |
| 10H30-11H                                                                                                    |                                                                                          | (Ist<br>(Dip                                                 | res du CAP au BTS<br>blômes Educ. nat.))                                                               | and a second                                                                                                    |                                                                                                    |                                                                                                    |
| 11H-11H30<br>11H30-12H                                                                                                    |                                                                                          |                                                              | G                                                                                                    |                                                                                                    |                                                                                                    |                                                                                                    |
| 12H-12H30                                                                                                    |                                                                                          |                                                              | M                                                                                                    |                                                                                                    |                                                                                                    |                                                                                                    |
|                                                                                                    |                                                                                          |                                                              |                                                                                                    |                                                                                                    |                                                                                                    |                                                                                                    |
|                                                                                                    |                                                                                          | Dítal da ma                                                  |                                                                                                    |                                                                                                    | $\otimes$                                                                                                    | <b>2-</b> Cliquez sur <b>v</b> pour valider l                                                                                                    |
| Intituló du roy                                                                                                    | der yeur bu                                                                              | Detail du rei                                                | ndez-vous (68.                                                                                         | (45)                                                                                                    | mps obligatoires)                                                                                                    | rdv                                                                                                    |
| incitale du rei                                                                                                    | * Activité Accom                                                                         | pagnement collectif                                          |                                                                                                    |                                                                                                    | 0.11                                                                                                    | Annortez les modifications au rdy                                                                                                    |
| Étape du                                                                                                    | parcours Atelier                                                                         | Appropriation                                                | •                                                                                                    | 010 070                                                                                                    | 2                                                                                                    | besoin (absence du candidat,                                                                                                    |
|                                                                                                    | * Date 29/10/1                                                                           | 4 de 09:30 - 2                                               | mes Educ. nat.)  •  Cib<br>a   12:30  •                                                                | le CAPauBIS ▼                                                                                                    |                                                                                                    | changement d'expert etc.) avant l                                                                                                    |
| Ave                                                                                                    | ec expert 🧿 🗵 🗌                                                                          | 0                                                            | Nonethine Jamesia                                                                                      |                                                                                                    |                                                                                                    | validation du rdv.                                                                                                    |
|                                                                                                    |                                                                                          |                                                              | -                                                                                                    |                                                                                                    |                                                                                                    |                                                                                                    |
| Obs                                                                                                    | ervations                                                                                |                                                              |                                                                                                    |                                                                                                    |                                                                                                    |                                                                                                    |
| Obs                                                                                                    | ervations                                                                                |                                                              |                                                                                                    |                                                                                                    |                                                                                                    | <b>3-</b> Enregistrez.                                                                                                    |
| Obs                                                                                                    | ervations                                                                                |                                                              |                                                                                                    |                                                                                                    | ц                                                                                                    | <b>3-</b> Enregistrez.                                                                                                    |
| Ob:                                                                                                    | ervations<br>3                                                                           |                                                              | 9                                                                                                    |                                                                                                    | j.                                                                                                    | <b>3-</b> Enregistrez.                                                                                                    |
|                                                                                                    | ervations<br>3<br>testation / Emar                                                       | gement <b>1</b> Convocat                                     | ion @ Convocation                                                                                      | Dunliquer le rdv × S                                                                                                    | Supprimer le rdy                                                                                                    | <b>3-</b> Enregistrez.                                                                                                    |
| Ob:                                                                                                    | ervations<br>3<br>testation 2 Emar                                                       | gement 📕 Convocat<br>🥐 Liste de prései                       | ion @ Convocation                                                                                      | Dupliquer le rdv × S                                                                                                    | Supprimer le rdv                                                                                                    | <b>3-</b> Enregistrez.                                                                                                    |
| Ob:                                                                                                    | ervations<br>3<br>testation 2 Emar                                                       | gement <mark>iel</mark> Convocat<br><u> </u> Liste de préser | ion 🗟 Convocation                                                                                      | Dupliquer le rdv × S                                                                                                    | Supprimer le rdv                                                                                                    | <b>3-</b> Enregistrez.                                                                                                    |
| Ob:                                                                                                    | ervations<br>3<br>testation 2 Emar                                                       | gement <mark>i B</mark> Convocat<br>Liste de préser          | ion Convocation<br>nce                                                                                 | Dupliquer le rdv × S                                                                                                    | Supprimer le rdv                                                                                                    | <b>3-</b> Enregistrez.                                                                                                    |
| Ob:                                                                                                    | ervations<br>3<br>testation 2 Emar                                                       | gement 🖬 Convocat<br>2 Liste de préser                       | ion Convocation<br>nce<br>Abs.                                                                         | Dupliquer le rdv × S<br>Convoc.                                                                                                    | Supprimer le rdv                                                                                                    | <b>3-</b> Enregistrez.                                                                                                    |
| Ob:                                                                                                    | ervations<br>3<br>testation 2 Emar<br>rrriel                                             | gement Convocat                                              | ion Convocation<br>nce<br>Abs.                                                                         | Dupliquer le rdv × S<br>Convoc.                                                                                                    | Supprimer le rdv                                                                                                    | <b>3-</b> Enregistrez.                                                                                                    |
| Ob:                                                                                                    | ervations<br>                                                                            | gement 📕 Convocat<br>2 Liste de préser                       | ion Convocation<br>nce<br>Abs.                                                                         | Dupliquer le rdv × S                                                                                                    | Supprimer le rdv                                                                                                    | 3- Enregistrez.                                                                                                    |
| Ob:                                                                                                    | ervations<br>                                                                            | gement Convocat                                              | ion Convocation<br>nce<br>Abs.                                                                         | Dupliquer le rdv × S                                                                                                    | Supprimer le rdv                                                                                                    | <b>3-</b> Enregistrez.                                                                                                    |
| Ob:                                                                                                    | ervations<br>                                                                            | gement 🐱 Convocat                                            | ion Convocation<br>nce                                                                                 | Dupliquer le rdv × S                                                                                                    | Supprimer le rdv                                                                                                    | 3- Enregistrez.                                                                                                    |
| Ob:<br>Candidats<br>Envoyer par cou<br>G<br>Accompagnateu<br>Pas d'autres acc<br>AGENDA DE                                                                                                    | ervations<br>                                                                            | gement Convocat                                              | ion Convocation<br>nce                                                                                 | Dupliquer le rdv × S                                                                                                    | Supprimer le rdv                                                                                                    | <b>3-</b> Enregistrez.<br>Une fois validé, le rdy appa                                                                                                    |
| Ob:                                                                                                    | ervations<br>3<br>testation Emar<br>irriel<br>rs<br>compagnateurs                        | gement Convocat                                              | ion Convocation<br>nce<br>Abs.<br>MERCRED                                                              | Dupliquer le rdv × S                                                                                                    | Supprimer le rdv                                                                                                    | 3- Enregistrez. Une fois validé, le rdv appar<br>« grisé » dans l'agenda et la ment                                                                                                    |
| Ob:                                                                                                    | ervations<br>a a b a b a b a b a b a b a b a b a b a                                     | gement Convocat<br>Liste de préser                           | ion Convocation<br>nce<br>Abs.<br>MERCRED<br>29/10/14                                                  | Dupliquer le rdv × S<br>Convoc.<br>JEUDI<br>30/10/14                                                                                                    | Supprimer le rdv                                                                                                    | 3- Enregistrez. Une fois validé, le rdv appar<br>« grisé » dans l'agenda et la ment<br>« Réalisé » apparaît.                                                                                                    |
| Ob:                                                                                                    | ervations<br>3<br>testation 2 Emar<br>irriel<br>rs<br>compagnateurs<br>LUNDI<br>27/10/14 | gement Convocat                                              | ion Convocation<br>nce<br>Abs.<br>MERCRED<br>29/10/14                                                  | Dupliquer le rdv × S<br>Convoc.<br>JEUDI<br>30/10/14                                                                                                    | Supprimer le rdv                                                                                                    | 3- Enregistrez. Une fois validé, le rdv appar<br>« grisé » dans l'agenda et la ment<br>« Réalisé » apparaît.                                                                                                    |
| Ob:                                                                                                    | ervations<br>                                                                            | gement Convocat                                              | ion Convocation<br>nce Abs. MERCRED 29/10/14                                                           | Dupliquer le rdv × S<br>Convoc.<br>JEUDI<br>30/10/14                                                                                                    | Attest.                                                                                                    | 3- Enregistrez. Une fois validé, le rdv appar<br>« grisé » dans l'agenda et la ment<br>« Réalisé » apparaît.                                                                                                    |
| Ob:                                                                                                    | ervations                                                                                | gement Convocat                                              | ion Convocation<br>nce<br>Abs.<br>MERCRED<br>29/10/14                                                  | Dupliquer le rdv × S<br>Convoc.<br>JEUDI<br>30/10/14                                                                                                    | Supprimer le rdv                                                                                                    | <ul> <li>3- Enregistrez.</li> <li>3- Inregistrez.</li> <li>Une fois validé, le rdv appar<br/>« grisé » dans l'agenda et la ment<br/>« Réalisé » apparaît.</li> <li>Une fois validé aucune modification</li> </ul>                                                                                                    |
| Ob:                                                                                                    | ervations                                                                                | gement Convocat                                              | ion Convocation<br>nce<br>Abs.<br>MERCRED<br>29/10/14                                                  | Dupliquer le rdv × S<br>Convoc.<br>JEUDI<br>30/10/14                                                                                                    | Supprimer le rdv                                                                                                    | <ul> <li>3- Enregistrez.</li> <li>3- Enregistrez.</li> <li>Une fois validé, le rdv appar<br/>« grisé » dans l'agenda et la ment<br/>« Réalisé » apparaît.</li> <li>Une fois validé aucune modification<br/>ne peut être apportée au rdv. Si vana becom do lo modification</li> </ul>                                                                          |
| Ob:<br>Candidats<br>Envoyer par cou<br>G G<br>Accompagnateu<br>Pas d'autres acc<br>AcgeNDA DE<br>HRES<br>7H-7H30<br>7H30-8H<br>8H-8H30<br>8H30-9H<br>9H-9H30<br>9H30-10H                                                                                                    | ervations<br>                                                                            | gement Convocat                                              | ion Convocation<br>nce Abs. MERCRED 29/10/14 Rdv prestatio                                             | Dupliquer le rdv × S<br>Convoc.<br>JEUDI<br>30/10/14                                                                                                    | Attest.  VENDREDI 31/10/14                                                                                                    | <ul> <li>3- Enregistrez.</li> <li>3- Enregistrez.</li> <li>Une fois validé, le rdv appar<br/>« grisé » dans l'agenda et la ment<br/>« Réalisé » apparaît.</li> <li>Une fois validé aucune modification<br/>ne peut être apportée au rdv. Si va<br/>avez besoin de le modifier, contact<br/>votre administrateur pour qu'il voir</li> </ul>                    |
| Ob:<br>Candidats<br>Envoyer par cou<br>G G<br>Accompagnateu<br>Pas d'autres acc<br>AGENDA DE<br>HRES<br>7H-7H30<br>7H30-8H<br>8H-8H30<br>8H30-9H<br>9H-9H30<br>9H30-10H<br>10H-10H30                                                                                                    | ervations                                                                                | gement Convocat                                              | ion Convocation<br>nce<br>Abs.<br>MERCRED<br>29/10/14<br>Rdv prestati<br>modulable<br>Atelier Appropri | Dupliquer le rdv × S<br>Convoc.<br>JEUDI<br>30/10/14                                                                                                    | Supprimer le rdv                                                                                                    | <ul> <li>3- Enregistrez.</li> <li>3- Enregistrez.</li> <li>Une fois validé, le rdv appar<br/>« grisé » dans l'agenda et la ment<br/>« Réalisé » apparaît.</li> <li>Une fois validé aucune modification<br/>ne peut être apportée au rdv. Si vo<br/>avez besoin de le modifier, contaction<br/>votre administrateur pour qu'il vo<br/>le dévalide.</li> </ul>  |
| Ob:<br>Candidats<br>Envoyer par cou<br>G<br>Candidats<br>Envoyer par cou<br>G<br>Accompagnateu<br>Pas d'autres acc<br>AGENDA DE<br>HRES<br>7H-7H30<br>7H30-8H<br>8H-8H30<br>9H-9H30<br>9H-9H30<br>9H30-10H<br>10H-10H30                                                                                                    | ervations                                                                                | gement Convocat                                              | ion Convocation<br>nce<br>Abs.                                                                         | Dupliquer le rdv × S<br>Convoc.<br>Convoc. | Supprimer le rdv                                                                                                    | <ul> <li>3- Enregistrez.</li> <li>3- Enregistrez.</li> <li>Une fois validé, le rdv appar<br/>« grisé » dans l'agenda et la ment<br/>« Réalisé » apparaît.</li> <li>Une fois validé aucune modification<br/>ne peut être apportée au rdv. Si vo<br/>avez besoin de le modifier, contact<br/>votre administrateur pour qu'il vo<br/>le dévalide.</li> </ul>     |
| Ob:<br>Candidats<br>Envoyer par cou<br>G G<br>Accompagnateu<br>Pas d'autres acc<br>Accompagnateu<br>Pas d'autres acc<br>Accompagnateu<br>Accompagnateu<br>Acco | ervations                                                                                | gement Convocat                                              | ion Convocation<br>nce<br>Abs.                                                                         | Dupliquer le rdv × S<br>Convoc.<br>JEUDI<br>30/10/14<br>ation<br>u BTS<br>nat.))                                                                                                    | Supprimer le rdv Attest.  VENDREDI 31/10/14                                                                                                    | <ul> <li>3- Enregistrez.</li> <li>3- Enregistrez.</li> <li>Une fois validé, le rdv appar<br/>« grisé » dans l'agenda et la ment<br/>« Réalisé » apparaît.</li> <li>Une fois validé aucune modification<br/>ne peut être apportée au rdv. Si va<br/>avez besoin de le modifier, contact<br/>votre administrateur pour qu'il voi<br/>le dévalide.</li> </ul>    |
| Ob:<br>Candidats<br>Envoyer par cou<br>Ga<br>Candidats<br>Envoyer par cou<br>Ga<br>Accompagnateu<br>Pas d'autres acc<br>AGENDA DE<br>AGENDA DE<br>AGENDA DE<br>AGENDA DE<br>AGENDA DE<br>AGENDA DE<br>AGENDA DE<br>AGENDA DE<br>1410<br>1011-10130<br>101130-11H                                                                                                    | ervations                                                                                | gement Convocat  Liste de prései  MARDI 28/10/14             | ion Convocation<br>nce<br>Abs.                                                                         | Dupliquer le rdv × S<br>Convoc.<br>JEUDI<br>30/10/14<br>BTS<br>nat.))<br>Réalisé                                                                                                    | Supprimer le rdv                                                                                                    | <ul> <li>3- Enregistrez.</li> <li>3- Enregistrez.</li> <li>Une fois validé, le rdv appar<br/>« grisé » dans l'agenda et la ment<br/>« Réalisé » apparaît.</li> <li>Une fois validé aucune modification<br/>ne peut être apportée au rdv. Si vo<br/>avez besoin de le modifier, contaction<br/>votre administrateur pour qu'il voi<br/>le dévalide.</li> </ul> |
| Candidats         Envoyer par cou         G         Accompagnateu         Pas d'autres acc         Accompagnateu         Pas d'autres acc         Accompagnateu         Pas d'autres acc         Accompagnateu         Pas d'autres acc         Accompagnateu         Pas d'autres acc         Accompagnateu         Pas d'autres acc         Accompagnateu         Pas d'autres acc         Accompagnateu         Pas d'autres acc         Accompagnateu         Pas d'autres acc         Accompagnateu         Pas d'autres acc         Accompagnateu         Pas d'autres acc         Accompagnateu         Pas d'autres acc         Accompagnateu         Pas d'autres acc         Accompagnateu         Pas d'autres acc         Pas d'autres acc         Pas d'autres acc         Pas d'autres acc         Pas d'autres acc         Pas d'autres acc         Pas d'autres acc         Pas d'autres acc         Pas d'autres acc         Pas d'autres acc         Pas d'autres acc                                                                                                    | ervations                                                                                | gement Convocat                                              | ion Convocation<br>nce<br>Abs.                                                                         | Dupliquer le rdv × S<br>Convoc.<br>Convoc. | Supprimer le rdv                                                                                                    | <ul> <li>3- Enregistrez.</li> <li>3- Enregistrez.</li> <li>Une fois validé, le rdv appar<br/>« grisé » dans l'agenda et la ment<br/>« Réalisé » apparaît.</li> <li>Une fois validé aucune modification<br/>ne peut être apportée au rdv. Si vo<br/>avez besoin de le modifier, contaction<br/>votre administrateur pour qu'il vo<br/>le dévalide.</li> </ul>  |

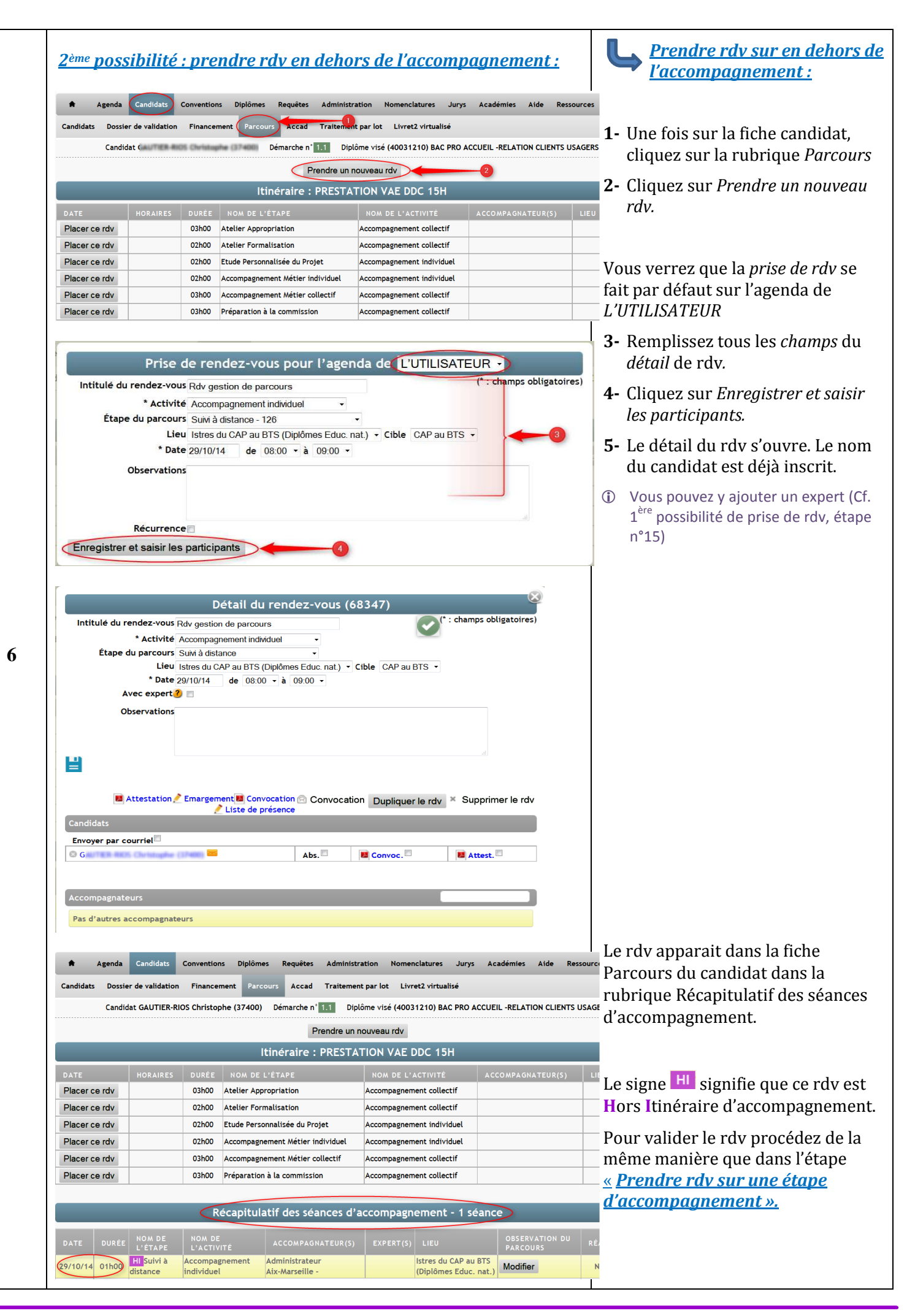

Académie de Strasbourg - Tutoriel Agenda- Comment gérer les rdv candidat ?

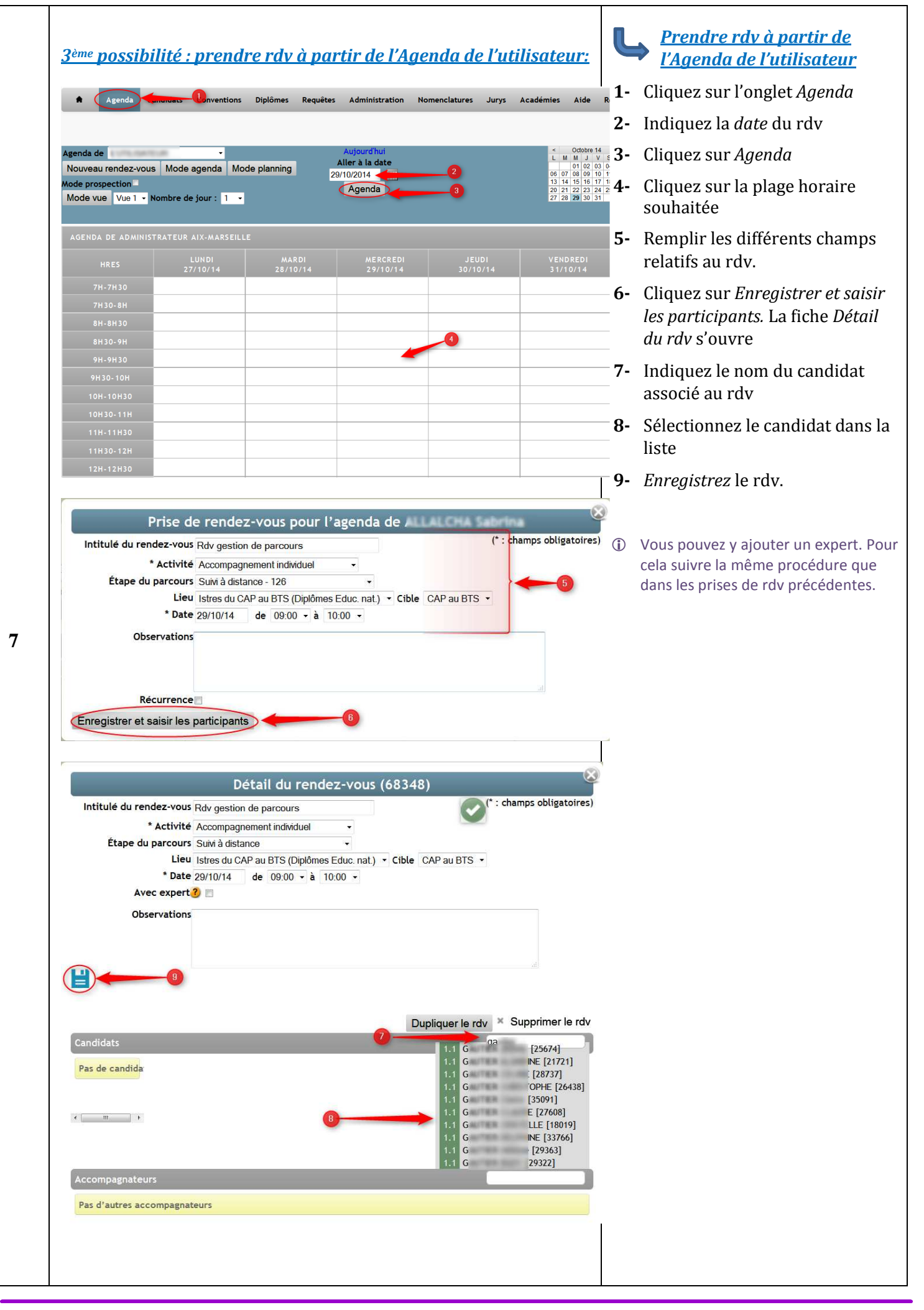

Académie de Strasbourg – Tutoriel Agenda– Comment gérer les rdv candidat ?

| Agenda de Agenda de Agenda | Indidats Conventions | Diplômes Requêtes<br>ode planning 2 | Administration No<br>Aujourd'hui<br>Aller à la date<br>9/10/2014<br>Agenda | omenclatures Jurys | Académies Aide       | Le rdv est alors visible dans<br>l'Agenda et également dans la fich<br><i>Parcours</i> du candidat.<br>Pour valider le rdv procédez de la |
|----------------------------------------------------------------------------------------------------|----------------------|-------------------------------------|----------------------------------------------------------------------------|--------------------|----------------------|----------------------------------------------------------------------------------------------------|
|                                                                                                    |                      |                                     |                                                                            |                    |                      | même manière que dans l'étape                                                                                                    |
|                                                                                                    | LUNDI<br>27/10/14    | MARDI<br>28/10/14                   | MERCREDI<br>29/10/14                                                       | JEUDI<br>30/10/14  | VENDREDI<br>31/10/14 | <u>« Prendre rdv sur une étape</u>                                                                                                    |
|                                                                                                    |                      |                                     |                                                                            |                    |                      | <u>d'accompagnement ».</u>                                                                                                    |
| 7H30-8H                                                                                                    |                      |                                     |                                                                            |                    |                      | -                                                                                                    |
|                                                                                                    |                      |                                     |                                                                            |                    |                      |                                                                                                    |
| 8H30-9H                                                                                                    |                      |                                     |                                                                            |                    |                      |                                                                                                    |
| 9H-9H30                                                                                                    |                      |                                     | Rdv gestion de parcour:<br>Suivi à distance<br>(Istres du CAP au BTS       | 5                  |                      |                                                                                                    |
|                                                                                                    |                      |                                     |                                                                            |                    |                      |                                                                                                    |
|                                                                                                    |                      |                                     | (Diplomes Educ. nat.))                                                     |                    |                      |                                                                                                    |

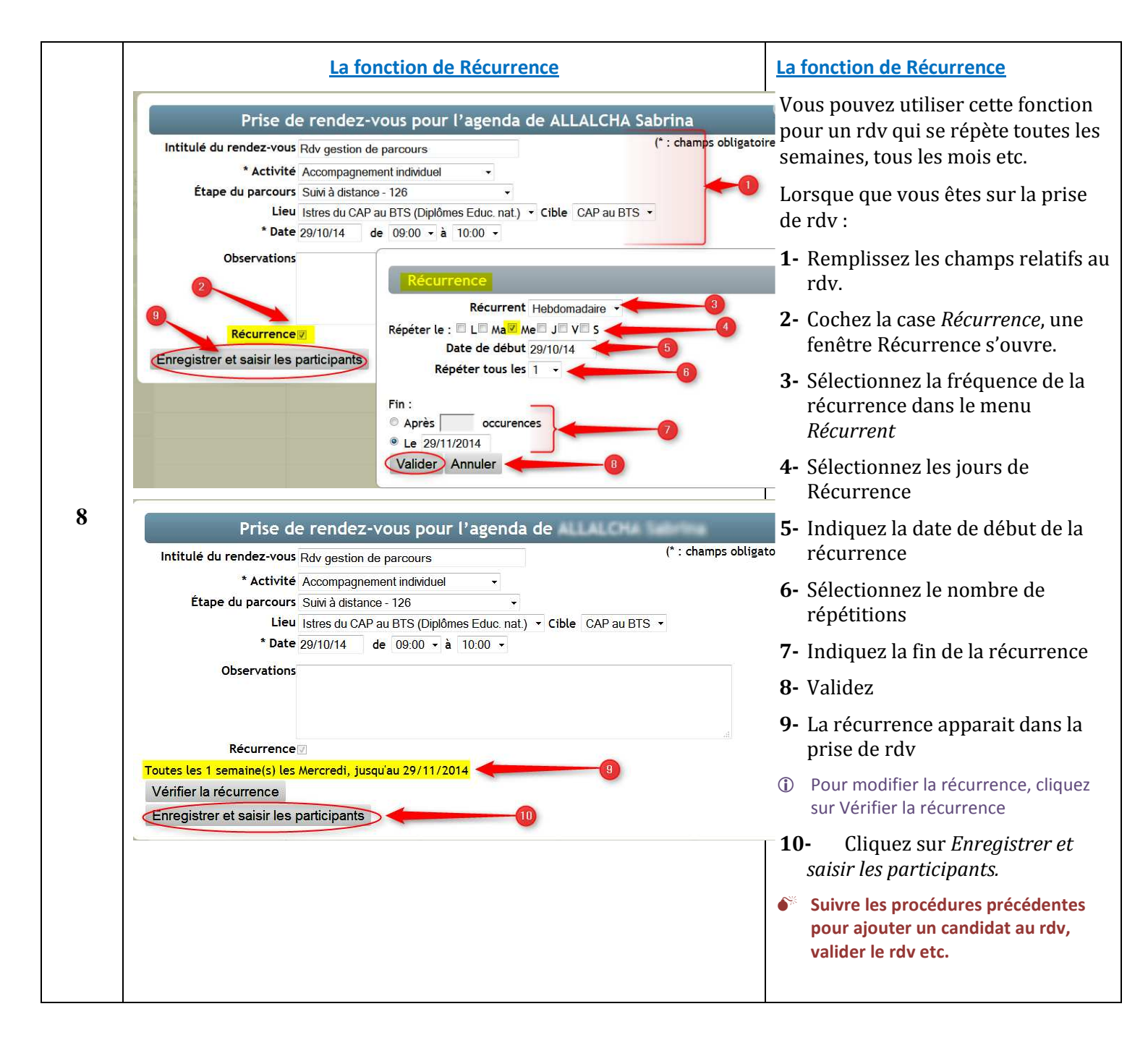

| La fonction Dupliquer le rdv                                                                                                    | La fonction Dupliquer le rdv                                                                                        |
|----------------------------------------------------------------------------------------------------|----------------------------------------------------------------------------------------------------|
| Détail du rendez-vous (68349) Intitulé du rendez-vous Rdv gestion de parcours * Activité Accompagnement individuel                                                                                                    | Une fois le détail de prise de rd<br>vous avez la possibilité de dupl<br>le rdv.                                    |
| Lieu Istres du CAP au BTS (Diplômes Educ. nat.)  Cible  Date 29/10/14 de 09:30  Avec expert?  Observations                                                                                                    | Cette fonction est à utiliser si ve<br>savez que vous aurez le même<br>une autre date ultérieure                    |
|                                                                                                    | <ol> <li>Cliquez sur Dupliquer le rdv<br/>nouvelle fenêtre s'ouvre.</li> </ol>                                      |
| Candidats Pas de candidat                                                                                                    | <ul> <li>Indiquez uniquement la prochaine <i>date</i> de ce rdv, les autres champs étant déjà pr remplis</li> </ul> |
| Accompagnateurs Canada Canada | <b>3-</b> Cliquez sur Enregistrer et sa les participants                                                            |
|                                                                                                    | Suivre les procédures précéden<br>pour ajouter un candidat au rdy<br>valider le rdy etc.                            |
| Prise de rendez-vous pour l'agenda de                                                                                                    |                                                                                                    |
| Intitulé du rendez-vous Rdv gestion de parcours                                                                                                    |                                                                                                    |
| * Activité Accompagnement individuel -                                                                                                    |                                                                                                    |
| Etape du parcours Suivi à distance                                                                                                    |                                                                                                    |
| Lieu Istres du CAP au BTS (Diplômes Educ. nat.)  Cible                                                                                                    |                                                                                                    |
| Date 01/01/2015 de 09:30 - à 10:30 -                                                                                                    |                                                                                                    |
| Observations                                                                                                    | FIN                                                                                                    |
|                                                                                                    |                                                                                                    |
|                                                                                                    |                                                                                                    |